# 適応型セキュリティアプライアンス (ASA)syslogの設定

| 内容                                             |
|------------------------------------------------|
| <u>はじめに</u>                                    |
| <u>背景説明</u>                                    |
| <u>前提条件</u>                                    |
| <u>要件</u>                                      |
| <u>使用するコンポーネント</u>                             |
| 基本 syslog                                      |
| <u>内部バッファにログ情報を送信</u>                          |
| <u>syslog サーバにログ情報を送信</u>                      |
| <u>ログ情報を電子メールとして送信</u>                         |
| シリアル コンソールにログ情報を送信                             |
| <u>Telnet/SSH セッションにログ情報を送信</u>                |
| ASDM 上にログ メッセージを表示                             |
| <u>SNMP 管理ステーションにログを送信</u>                     |
| <u>syslog にタイムスタンプを追加</u>                      |
| <u>例 1</u>                                     |
| <u>基本 syslog を ASDM で設定</u>                    |
| <u>VPN 経由での syslog サーバへの syslog メッセージの送信</u>   |
| <u> </u>                                       |
|                                                |
| <u>同反な Systog</u><br>メッセージ リストの使用              |
| <u>M</u> 2                                     |
| ASDM の設定                                       |
| <u>メッセージ クラスの使用</u>                            |
| <u>例3</u>                                      |
| <u>ASDM の設定</u><br>ovelog サーバにデバッグ ログ桂根を送信     |
|                                                |
|                                                |
|                                                |
|                                                |
| トラブルシュート                                       |
| <u>- ~ ~ ~ ~ ~ ~ ~ ~ ~ ~ ~ ~ ~ ~ ~ ~ ~ ~ ~</u> |
|                                                |
|                                                |

はじめに

このドキュメントでは、コードバージョン8.4以降を実行するASAのさまざまなログオプションの 設定方法を示す設定例について説明します。

# 背景説明

ASA バージョン 8.4 では、非常に詳細なフィルタリング技法が導入され、指定した特定の syslog メッセージのみを表示できるようになりました。このドキュメントの「基本的な syslog」セクシ ョンでは、従来の syslog の設定について説明しています。このドキュメントの「高度な syslog」 セクションは、バージョン 8.4 での新規 syslog 機能を示しています。完全なシステム ログ メッ セージ ガイドについては、『<u>Cisco セキュリティ アプライアンス システム ログ メッセージ ガイ</u> <u>ド』を参照してください。</u>

## 前提条件

#### 要件

このドキュメントに関する固有の要件はありません。

使用するコンポーネント

このドキュメントの情報は、次のソフトウェアとハードウェアのバージョンに基づいています。

- ASA ソフトウェア バージョン 8.4 が稼働する ASA 5515
- Cisco Adaptive Security Device Manager (ASDM) バージョン 7.1.6

このドキュメントの情報は、特定のラボ環境にあるデバイスに基づいて作成されました。このド キュメントで使用するすべてのデバイスは、クリアな(デフォルト)設定で作業を開始していま す。本稼働中のネットワークでは、各コマンドによって起こる可能性がある影響を十分確認して ください。

◆ 注:ASDMバージョン7.1以降での同様の設定の詳細については、『<u>ASA 8.2:ASDMを使用</u> したSyslogの設定』を参照してください。

# 基本 syslog

ロギングの有効化、ログの表示、および設定の表示には、次のコマンドを入力します。

- logging enable:すべての出力場所への Syslog メッセージの転送を有効にします。
- no logging enable:すべての出力場所へのログを無効にします。
- show logging: syslog バッファおよび現在の設定に関連する情報と統計の内容をリストします。

ASA では、さまざまな宛先に syslog メッセージを送信できます。syslog 情報の送信先を指定す

るには、これらのセクションで説明するコマンドを入力します。

#### 内部バッファにログ情報を送信

<#root>

logging buffered

severity\_level

ASA の内部バッファに syslog メッセージを格納する場合は、外部のソフトウェアまたはハード ウェアは必要ありません。格納されている syslog メッセージを表示するには show logging コマ ンドを入力します。内部バッファの最大サイズは 1 MB です(logging buffer-size コマンドで設定 可能)。その結果、ラップが非常に速くなります。内部バッファのログレベルを選択する際には 、冗長レベルのロギングでは内部バッファがすぐにいっぱいになり、ラップされる可能性がある ことに注意してください。

syslog サーバにログ情報を送信

<#root>

logging host

interface\_name ip\_address [tcp[/port] | udp[/port]] [format emblem]

logging trap

severity\_level

logging facility

number

syslog メッセージを外部ホストに送信するには、syslog アプリケーションを実行するサーバが必要です。デフォルトでは、ASA は UDP ポート 514 で syslog を送信しますが、プロトコルとポートは選択することができます。TCP がロギング プロトコルとして選択されている場合、ASA は TCP 接続経由で syslog サーバに syslog を送信します。サーバにアクセスできない場合、または サーバへのTCP接続を確立できない場合、ASAはデフォルトですべての新規接続をブロックしま す。logging permit-hostdown を有効にすると、この動作を無効にできます。logging permithostdown コマンドに関する詳細については、コンフィギュレーション ガイドを参照してください。

◆ 注:ASAで許可されるポートは、1025 ~ 65535の範囲です。他のポートを使用すると、次の エラーが発生します。 ciscoasa(config)# logging host tftp 192.168.1.1 udp/516 警告:インターフェイスEthernet0/1のセキュリティレベルは0です。 エラー:ポート'516'は1025 ~ 65535の範囲内にありません。

### ログ情報を電子メールとして送信

<#root>

logging mail

severity\_level

logging recipient-address

email\_address

logging from-address

email\_address

smtp-server

ip\_address

電子メールで syslog メッセージを送信する場合は、SMTP サーバが必要です。ASA から、指定 した電子メール クライアントに電子メールを確実にリレーするには、SMTP サーバで正しく設定 を行うことが必要です。このログレベルが、debugやinformational などの非常に冗長なレベルに 設定されている場合、このログ設定から送信される各電子メールによって追加のログが4つ以上生 成されるため、かなりの数のsyslogが生成される可能性があります。

### シリアル コンソールにログ情報を送信

<#root>

logging console

severity\_level

コンソール ロギングを使用すると、発生した syslog メッセージを ASA コンソール(tty)に表示 できます。コンソール ロギングが設定されている場合、ASA 上のすべてのログ生成は、ASA シ リアル コンソールの速度である 9800 bps に制限されます。これにより、内部バッファを含むす べての宛先でsyslogがドロップされる可能性があります。このため、冗長な syslog にコンソール ロギングを使用しないでください。

Telnet/SSH セッションにログ情報を送信

<#root>

logging monitor

severity\_level

terminal monitor

ロギング モニタを使用すると、Telnet または SSH を使用して ASA コンソールにアクセスし、コ マンド ターミナル モニタをそのセッションから実行する際に発生する syslog メッセージを表示 できます。セッションへのログの出力を停止するには terminal no monitor コマンドを入力します 。

ASDM 上にログ メッセージを表示

<#root>

logging asdm

severity\_level

ASDM には、syslog メッセージの格納に使用できるバッファも備わっています。ASDM syslog バ ッファの内容を表示するには、show logging asdm コマンドを入力します。

#### SNMP 管理ステーションにログを送信

<#root>

logging history

severity\_level

snmp-server host

[if\_name] ip\_addr

snmp-server location

text

snmp-server contact

text

snmp-server community

key

snmp-server enable traps

Simple Network Management Protocol (SNMP; 簡易ネットワーク管理プロトコル)を使用して syslog メッセージを送信するには、稼働中の SNMP 環境がすでに存在している必要があります。 出力先の設定と管理に使用できるコマンドの詳細については、『<u>出力先を設定および管理するた</u> <u>めのコマンド』を参照してください。</u>重大度別にまとめたメッセージについては、『<u>重大度別メ</u> <u>ッセージー覧』を参照してください。</u>

syslog にタイムスタンプを追加

イベントを配置して順序付けるため、syslog にタイムスタンプを追加することができます。これ は、時間に基づいて問題をトレースするために推奨されています。タイムスタンプを有効にする には、logging timestamp コマンドを入力します。次に、タイムスタンプなしとタイムスタンプ付 きの 2 つの syslog の例を示します。

%ASA-6-302016: Teardown UDP connection 806353 for outside:172.18.123.243/24057 to identity:172.18.124.136/161 duration 0:02:01 bytes 313

Jul 03 2014 14:33:09: %ASA-6-302014: Teardown TCP connection 806405 for inside:10.0.0.100/50554 to identity:172.18.124.136/51358 duration 0:00:00 bytes 442 TCP Reset-I

例 1

この出力は、デバッグの重大度によりバッファ にロギングする場合のサンプル設定を示していま す。

<#root>

logging enable logging buffered debugging

次に、出力例を示します。

%ASA-6-308001: console enable password incorrect for number tries (from 10.1.1.15)

基本 syslog を ASDM で設定

次に示すのは、すべての使用可能な syslog 宛先を ASDM で設定する例です。

1. ASA でロギングを有効にするには、まず基本ロギング パラメータを設定します。 [Configuration] > [Features] > [Properties] > [Logging] > [Logging Setup] を選択します。 [Enable logging] チェックボックスをオンにして syslog を有効にします。

| Cisco ASEM 7.1 for ASA - 10.306.44                                                                                          | .164                                                                                                    |                     | - 0 <b>- X</b> -    |
|----------------------------------------------------------------------------------------------------|----------------------------------------------------------------------------------------------------|---------------------|---------------------|
| File View Tools Wizards Windo                                                                                               | ow Help                                                                                                    | topic to search Go. | ahaha               |
| 🕞 Hone 🦓 Cantiguration 🔀 Mon                                                                                                | Raina 🔚 Save 🔇 Fatesh 🔇 Bask 🔘 Farward 🧳 Hela                                                                                                    |                     | CISCO               |
| Device List d* 9 ×                                                                                                    | Configuration 2 Device Management 2 Logaing 5 Logaing Schup                                                                                                    |                     |                     |
| Add      Delete      Connect      Find     Go     10.2.6.2      J0.10.6.46.146      J0.106.44.146      J0.106.44.175      v | Enable logging     Enable logging     Enable logging on the fallover standby unit     Enable logging on the fallover standby unit     Enable logging as brief and avalage in EMBLEM format  Insigning to brief and avalage in EMBLEM format  Specify the size of the internal/buffer to which systogs will be saved. When the buffer fills up, it will be overwritten. |                     |                     |
| Device Management d)                                                                                                    | Buffer Size       1000000       bytes         You can choose to save the buffer contents before the buffer is werwitten.         Save Buffer Ter       If TP Server         Image: Term is the same for a parse of the queue for system intended for verying in ASDML.         Queue Save:       100                                                                   |                     |                     |
| By Device Management                                                                                                    | Apply Reset                                                                                                    |                     |                     |
|                                                                                                    | disco 15                                                                                                    | 3 107               | 28/06 7:00:00 AMUTC |

2. 外部サーバを syslog の宛先として設定するには、[Logging] で [Syslog Servers] を選択し、 [Add] をクリックして syslog サーバを追加します。[Add Syslog Server] ボックスで syslog サーバの詳細を入力してから、[OK] をクリックします。

| a Mars Tank Marsh Minds            | and Male                    |                                          |                                                             |                                                                                                    | Page topic to search  | 100    |
|------------------------------------|-----------------------------|------------------------------------------|-------------------------------------------------------------|----------------------------------------------------------------------------------------------------|-----------------------|--------|
| Hore Configuration                 | ikaring 🔄 Sove 🔇 Ratio      | sh 🔾 Back 💭 Forward 🤗 I                  | elo                                                         |                                                                                                    | . The other is sense. | cisco  |
| rvice List P = X                   | Configuration > Device M    | lanagement > Logging > Syslog Se         | EVERA.                                                      |                                                                                                    |                       |        |
| Add 1 Delete 💕 Connect.            | Specify up to 16 syslop ser | vers. Hale sure logging is enabled in Co | nfiguration > Device Management > Logging > Logging 5       | ietup.                                                                                                    |                       |        |
| A 10.2.6.2 ×                       | Interface                   | IP Address                               | ProtoesUPort                                                | EHBLEM                                                                                                    | Secure                | - Add  |
| 30.105.44.144                      |                             |                                          |                                                             |                                                                                                    |                       | ErR    |
| 5 10.106.44.178 ×                  |                             |                                          |                                                             |                                                                                                    |                       | Delete |
| rvice Management d' P              |                             | -                                        |                                                             |                                                                                                    |                       |        |
| Auto Update ·                      |                             | ( 1                                      | Add Syslog Server                                           |                                                                                                    |                       |        |
| I High-Availability and Scalabilit |                             |                                          | abutan Inda                                                 |                                                                                                    |                       |        |
| Logging                            |                             |                                          | ACTION INCOME                                               |                                                                                                    |                       |        |
| E-Mail Setup                       |                             |                                          | PAddrese: 172.22.1.5                                        |                                                                                                    |                       |        |
| Event Lists                        |                             |                                          | hotocol: 10 <sup>p</sup> e UDP                              |                                                                                                    |                       |        |
| Rate Linit                         |                             |                                          | 614 E14                                                     |                                                                                                    |                       |        |
| Sustan Servers                     |                             |                                          | Log nessages in Osco EMBLEM format (UDP only)               |                                                                                                    |                       |        |
| SMIP                               |                             |                                          | Enable secure-syslog using SSUIILS                          |                                                                                                    |                       |        |
| Sout Californ                      |                             |                                          |                                                             |                                                                                                    |                       |        |
| · · · · · ·                        |                             |                                          | OK. Calcel Hep                                              |                                                                                                    |                       |        |
| Covice Setup                       |                             | <u> </u>                                 |                                                             |                                                                                                    |                       |        |
| Crewal                             |                             |                                          |                                                             |                                                                                                    |                       |        |
| Remarke Access VPW                 |                             |                                          |                                                             |                                                                                                    |                       |        |
| Ste-to-Ste KPN                     | Specify the number of mea   | rages that are allowed to be queued wh   | en a sysiog server is busy. Use D to indicate unlimited que | eue eine.                                                                                                    |                       |        |
| Trand Minor Contract East after    | Queue Size: 512             |                                          |                                                             |                                                                                                    |                       |        |
| Dere Hoo Carwin Storky             | Alos user traffic to pa     | is when TCP systeg server is down        |                                                             |                                                                                                    |                       |        |
| Device Management                  |                             |                                          | doole De                                                    | and the second second se |                       |        |
| ÷                                  |                             |                                          | Apply Me:                                                   | SPL                                                                                                    |                       |        |

 syslog メッセージを特定の受信者に電子メールとして送信するには、[Logging] で [E-Mail Setup] を選択します。[Source E-Mail Address] ボックスで送信元の電子メール アドレスを 指定し、[Add] をクリックして、電子メール受信者の宛先アドレスとメッセージの重大度を 設定します。完了したら、[OK] をクリックします。

| Cisco ASEM 7.1 for ASA - 10.106.44                                                                                                    | 144                                                                                                    |                       |
|----------------------------------------------------------------------------------------------------|----------------------------------------------------------------------------------------------------|-----------------------|
| File View Tools Wigards Winds                                                                                                    | w Help Pype topic to search                                                                                                    | 🚳luulu                |
| 🕞 Hone 🦓 Configuration [ Mon                                                                                                    | toring 🔚 Sove 🔇 Refresh 🔘 Bask 🔘 Forward 🧳 Help                                                                                                    | CISCO                 |
| Device List d <sup>1</sup> P ×                                                                                                    | Configuration > Device Hanagement > Logging > C-Hail Setup                                                                                                    | 0                     |
| Add Dots & Correct      Find     So     10.2.6.2     10.006.44.144     So     10.006.44.146     So                                                                                                    | Enter the email address that will be used as the source address when systeps are sent as emails. Source Entel Address associated will be used as the source address when systeps are sent as emails. Enter the email address as a set of the email of the email of the em |                       |
| Frendra Management at a                                                                                                    | Destination 5-Pial Address Styles Severity                                                                                                    | +00                   |
| Device Management () ()<br>The headparter (Access<br>System Insight Configuration<br>System Insight Configuration<br>System Insight Co | Add E-Mail Recipient         Destination E-Hail Address:         Severity: Recupient bits recipient bits severity. The studio<br>severity: Recuschfor this region: without the higher of the<br>severity: recuschfor this recipient with set for all e-mail<br>recipients in Configuration Physicies-Mogging PLogging<br>Filters.         Systeg Severity:       Moltifications         Ook       Cancel                                                                                                    | tali                  |
| 50 Contraction                                                                                                    | Apply Reset                                                                                                    |                       |
|                                                                                                    | 15 100 124                                                                                                    | 1032806 7:07:10 AMUTC |

4. [Device Administration]、[Logging]、[choose SMTP] を選択し、プライマリ サーバ IP アドレスを入力して、SMTP サーバ IP アドレスを指定します。

| Cisco ASDM 7.1 for ASA - 10.106.44                                                                                                    | 4366                                                                                                    |                        | - 0 -X-               |
|----------------------------------------------------------------------------------------------------|----------------------------------------------------------------------------------------------------|------------------------|-----------------------|
| File View Tools Waards Windo                                                                                                    | ow Help                                                                                                    | Type topic to search 6 | يالينان.              |
| 🚭 Hone 🦓 Cantiguration [ Mon                                                                                                    | ntaing 🔜 Save 🔇 Refesh 🔇 Bad. 🔘 Farward 💡 Hela                                                                                                    |                        | CISCO                 |
| Device Link dp. 9 ×                                                                                                    | Configuration > Device Management > Logang > SMDP                                                                                                    |                        |                       |
| Add Deter & Correct Find Go     Dotte:      Dotte:      Dotte     | Configure the remote SHTP server IP address for sending-enal alerts and notifications in response to select events.  Remote SHTP Server Primary Server IP Address  IT2.22.8.10  Coptemal  Coptemal |                        |                       |
| Chell Shup     Chell Shup     Chell Shup     Chell Shup     Chell Shup     Shup     Shup     Shup     Shup     Shup     Chell     Shup     Chell     Shup     Chell     Shup     Chell     Shup     Shup          |                                                                                                    |                        |                       |
| Control Security  Control Security  Control Security  Control Nono Content Security  Control Nono Content Security  Content Security  Content Security |                                                                                                    |                        |                       |
| 2<br>Configuration-changes saved successfully.                                                                                                    | Appr/ Meset                                                                                                    | III III III III        | 5/9/64 10:46:02 AMUTC |

5. SNMP トラップとして syslog を送信するには、まず SNMP サーバを定義する必要がありま す。SNMP 管理ステーションとその特定のプロパティのアドレスを指定するには、 [Management Access] メニューで [SNMP] を選択します。

| Cisco ASDM 7.1 for ASA - 10.306.44                                                                                                    | 144                                                                                                    |                                                                        |                                                                 | _                                                 |                              |            |                 |                                      |
|----------------------------------------------------------------------------------------------------|----------------------------------------------------------------------------------------------------|------------------------------------------------------------------------|-----------------------------------------------------------------|---------------------------------------------------|------------------------------|------------|-----------------|--------------------------------------|
| File View Tools Waards Windo                                                                                                    | w Help                                                                                                    |                                                                        |                                                                 |                                                   |                              | Type t     | topic to search | 🤷 սիսիս                              |
| 🕤 Hore 🖧 Cantagration 💽 Mon                                                                                                    | Raing 🔚 Save 🔇 Rahas                                                                                                    | ih 🚺 Bask 🔘 F                                                          | Forward 🦿 Help                                                  |                                                   |                              |            |                 | CISCO                                |
| Device List d <sup>1</sup> P ×                                                                                                    | <b>Configuration &gt; Device Me</b>                                                                                                    | magement > Mana                                                        | operated Access > 52502                                         |                                                   |                              |            |                 | 0                                    |
| Add Deleta & Correct      Find     So     So | Configure SMMP parameters<br>Community String (default)<br>Contant:<br>ASA Location<br>Listening Port:<br>SSMMP Hast Access List<br>Interface | and nonogenenit stat<br>eneme<br>admin<br>office<br>1960<br>IP Address | tons.<br>(sptionab<br>Canhgure Traps<br>Community String        | 9₩₽ Kersion                                       | Usernares<br>(IRMP-x-3 Crib) | Pol/Trap   | uCPPort         | Add<br>Talk<br>Delete                |
| Participartie Antonio Frances                                                                                                    | SMPv3 isses<br>Configure SMPv3 users. Sp<br>Group Name                                                                                        | ecfy extheritzation a<br>Username                                      | nd privacy options for users according to<br>Encrypted Password | the group to which they belong.<br>Authentication | DecyptionJ                   | Ugorithm . | A25.5m          | Att Lik                              |
| Prevail     Bende Access VPN     Bende Access VPN     Bende Access VPN     Bende Access VPN     Dende Veno Cantent, Security     Dende Venopment                                                                                                    |                                                                                                    |                                                                        |                                                                 |                                                   |                              |            |                 | Delete                               |
| :                                                                                                    |                                                                                                    |                                                                        |                                                                 | Apply Res                                         | et.                          | Le IMA     |                 | Olivaria a constante da constante da |
|                                                                                                    |                                                                                                    |                                                                        |                                                                 |                                                   | ciseo                        | 15         | 2               | 10,28,06 7:19:00 AMUTC               |

6. SNMP 管理ステーションを追加するには、[Add] をクリックします。SNMP ホストの詳細を 入力して、[OK] .をクリックします。

| 🔄 Add SNMP Hos                                              | t Access Entry                                   |
|-------------------------------------------------------------|--------------------------------------------------|
| Interface Name:                                             | inside 👻                                         |
| IP Address:                                                 | 172.22.1.5                                       |
| UDP Port:                                                   | 162                                              |
| Community String:                                           | ••••                                             |
| SNMP Version:                                               | <b>2</b> c                                       |
| Server Poll/Trap Sp<br>Select a specified<br>Poll<br>I Trap | ecification ———————————————————————————————————— |
| ОК                                                          | Cancel Help                                      |

7. 前述の宛先のいずれかにログが送信されるようにするには、ロギング セクションで [Logging Filters] を選択します。これにより、可能なログの宛先およびこれらの宛先に送信 されるログの現在のレベルがそれぞれ提示されます。目的の [Logging Destination] を選択し て、[Edit] をクリックします。この例では、「syslog サーバ」の宛先が変更されます。

| Cisco ASDM 7.3 for ASA - 10.306.44. | 144                                          |                                    |             |                                        |                         | - 0 -X-             |
|-------------------------------------|----------------------------------------------|------------------------------------|-------------|----------------------------------------|-------------------------|---------------------|
| File View Tools Waards Windo        | w Help                                       |                                    |             |                                        | Type topic to search GO | ababa               |
| 🕤 Hone 🖓 Configuration 🔀 Moni       | toring 🔚 Sove 🔇 Refresh 🔇 Bad                | A 🚫 Forward 🧳 Help                 |             |                                        | _                       | CISCO               |
| Device List d1 9 ×                  | <b>Configuration &gt; Device Management</b>  | > Logging > Logging filters        |             |                                        |                         |                     |
| 🗣 Add 📋 Delete 🖉 Correct.           | Configure syslog filters for logging destina | tions.                             |             |                                        |                         |                     |
| Find Go                             |                                              |                                    |             |                                        |                         |                     |
|                                     | Logging<br>Destination                       | Syslogs From<br>All Event: Classes |             | Syslogs From<br>Specific Event Classes |                         | La                  |
| - 5 10.106.44.146                   | SNMP Trap                                    | - Disabled                         |             |                                        |                         |                     |
|                                     | Internal Buffer                              | Disabled                           |             |                                        |                         |                     |
| Device Management d' +              | Constin                                      | - Codobit                          |             |                                        |                         |                     |
| - Planagement Sension Quz +         | Telnet and SSH Sessions                      | - Disabled                         |             |                                        |                         |                     |
| Paragement Access Rule              | ASDM                                         | - Deabled                          |             |                                        |                         |                     |
| a ge Liversing                      | Systog Servers                               | - Osabled                          |             |                                        |                         |                     |
| 🐵 🐉 System Inage/Configuration      |                                              |                                    |             |                                        |                         |                     |
| Pligh Availability and Scalabilit   |                                              |                                    |             |                                        |                         |                     |
| -B. Logging Setup                   |                                              |                                    |             |                                        |                         |                     |
| -St-Mail Setup                      |                                              |                                    |             |                                        |                         |                     |
|                                     |                                              |                                    |             |                                        |                         |                     |
| The Supervised and                  |                                              |                                    |             |                                        |                         |                     |
| Synlog Servers                      |                                              |                                    |             |                                        |                         |                     |
| Carlos Salar *                      |                                              |                                    |             |                                        |                         |                     |
|                                     |                                              |                                    |             |                                        |                         |                     |
| 💑 Device Setup                      |                                              |                                    |             |                                        |                         |                     |
| 🕄 Frend                             |                                              |                                    |             |                                        |                         |                     |
| Remarke Access VPN                  |                                              |                                    |             |                                        |                         |                     |
| Stela-StellN                        |                                              |                                    |             |                                        |                         |                     |
| 🚖 Irend Micro Cantent Security      |                                              |                                    |             |                                        |                         |                     |
| Device Management                   |                                              |                                    |             |                                        |                         | 1                   |
| :                                   |                                              |                                    | Apply Reset |                                        |                         |                     |
|                                     |                                              |                                    |             | disto 15                               | 🔯 🎒 🛛 👸 10,0            | 98/06 7122120 AMUTC |

8. [Filter on severity] ドロップダウン リストから、適切な重大度(この場合は [Informational] )を選択します。完了したら、[OK] をクリックします。

| Edit Logging Filters                                                                                                    |
|----------------------------------------------------------------------------------------------------|
| Configure logging filter settings. The severity level represents the maximum level for logging messages. The ASA will generate system log messages with severity levels up to the specified level. |
| Logging Destination: Syslog Servers                                                                                                    |
| Syslogs from All Event Classes                                                                                                    |
| Filter on severity     Informational:      New                                                                                                    |
| O Disable logging from all event classes                                                                                                    |
| Syslogs from Specific Event Classes                                                                                                    |
| Event Class Severity                                                                                                    |
| Event Class: auth  Add >>                                                                                                    |
| Description: User Authentication Delete                                                                                                    |
| Severity: Emergencies -                                                                                                    |
|                                                                                                    |
| OK Cancel Help                                                                                                    |

9. [Logging Filters] ウィンドウに戻ったら、[Apply] をクリックします。

| Cisco ASDM 7.1 for ASA - 10.106-44.  | 144                                               | -                                 |             |                                        | 0.               | х   |
|--------------------------------------|---------------------------------------------------|-----------------------------------|-------------|----------------------------------------|------------------|-----|
| File View Tools Wizards Window       | w Help                                            |                                   |             | Pype topic to search                   | ·                | 1.  |
| 🕤 Hore 🖧 Cantauration 🔀 Moni         | toring 🔚 Sove 🔇 Refresh 🔇 Back 🤇                  | Forward 💡 Help                    |             |                                        | CISC             | 0   |
| Device List d1 0 ×                   | Configuration > Device Management > Lo            | ading > Logging filters           |             |                                        |                  |     |
| 🗢 Add 📋 Delete 🖉 Connect.            | Configure syslog filters for logging destinations | 5                                 |             |                                        |                  |     |
| Find Go                              |                                                   |                                   |             |                                        |                  |     |
| 10.2.6.2                             | Logging<br>Destination                            | Syslogs From<br>All Event Classes |             | Syslogs From<br>Specific Event Classes | Eak              |     |
| - 5 10.106.44.146                    | SNMP Trap                                         | - Disabled                        |             |                                        |                  |     |
| 10.100.44.0/0                        | Internal Buffer                                   | Disabled                          |             |                                        |                  |     |
| Device Management d' +               | Constitu                                          | - Cedalar                         |             |                                        |                  |     |
| - Planagement Senson Quz +           | Telnet and SSH Sessions                           | - Citabled                        |             |                                        |                  |     |
| Management Access Rule               | ASDM                                              | - Deabled                         |             |                                        |                  |     |
| 10-36 Lioming                        | Syslog Servers                                    | Severity: Informational           |             |                                        |                  |     |
| B 35 System Inage/Configuration      |                                                   |                                   |             |                                        |                  |     |
| 🗄 👷 High Availability and Scalabilit |                                                   |                                   |             |                                        |                  |     |
| - De Longing Setup                   |                                                   |                                   |             |                                        |                  |     |
| - Stellarbar                         |                                                   |                                   |             |                                        |                  |     |
| - Divert Lata                        |                                                   |                                   |             |                                        |                  |     |
| - Balangging Filters                 |                                                   |                                   |             |                                        |                  |     |
| Solor Severa                         |                                                   |                                   |             |                                        |                  |     |
| Turbon Tables                        |                                                   |                                   |             |                                        |                  |     |
| * *                                  |                                                   |                                   |             |                                        |                  |     |
| 🔒 Device Setup                       |                                                   |                                   |             |                                        |                  |     |
| 🕄 Frend                              |                                                   |                                   |             |                                        |                  |     |
| Remote Access VPN                    |                                                   |                                   |             |                                        |                  |     |
| Statu-Statin                         |                                                   |                                   |             |                                        |                  |     |
| 🚖 Trend Micro Cantent Security       |                                                   |                                   |             |                                        |                  |     |
| Device Management                    |                                                   |                                   |             |                                        |                  |     |
| :                                    |                                                   |                                   | Apply Reset |                                        |                  |     |
|                                      |                                                   |                                   |             | disco 16 🔯 🚰                           | 10,28006 7129 30 | MUT |

VPN 経由での syslog サーバへの syslog メッセージの送信

単純なサイト間VPN設計でも、複雑なハブアンドスポーク設計でも、管理者は中央サイトに配置 されたSNMPサーバとsyslogサーバですべてのリモートASAファイアウォールを監視できます。

サイト間のIPsec VPNの設定については、『<u>PIX/ASA 7.x以降:PIX間VPNトンネルの設定例</u>』を 参照してください。VPN の設定とは別に、SNMP、および、syslog サーバの対象のトラフィック を、中央サイトとローカル サイトの両方で設定する必要があります。

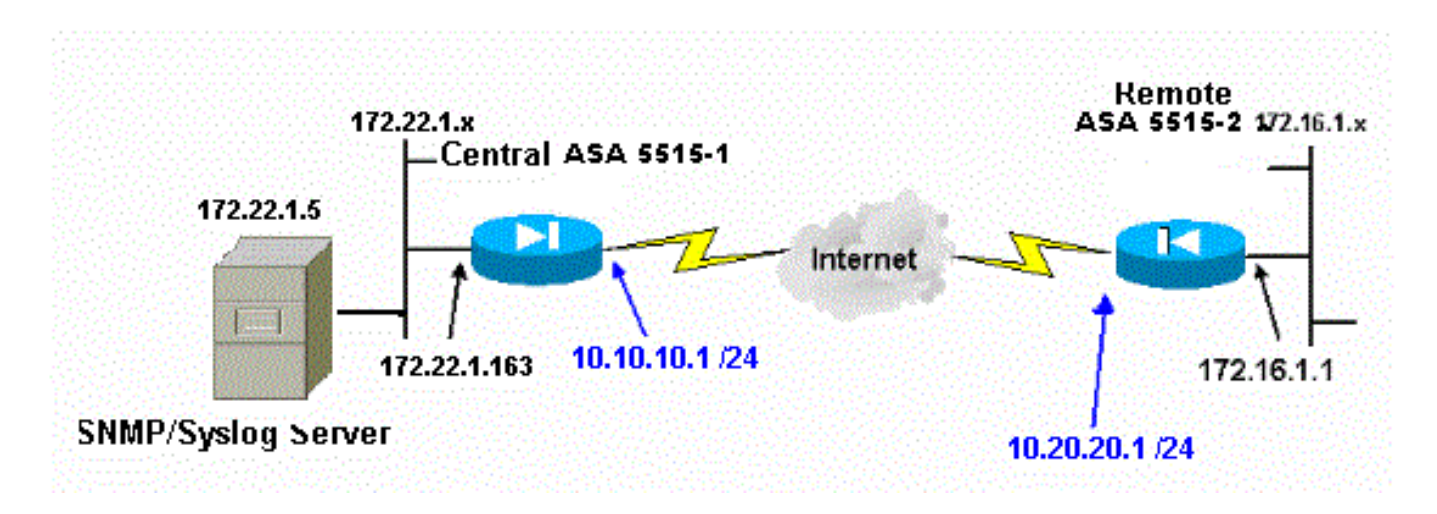

中央 ASA 設定

#### <#root>

```
!--- This access control list (ACL) defines IPsec interesting traffic.
!--- This line covers traffic between the LAN segment behind two ASA.
!--- It also includes the SNMP/syslog traffic between the SNMP/syslog server
!--- and the network devices located on the Ethernet segment behind the ASA 5515.
```

access-list 101 permit ip 172.22.1.0 255.255.255.0 172.16.1.0 255.255.255.0

!--- This lines covers SNMP (TCP/UDP port - 161), SNMP TRAPS(TCP/UDP port - 162)
!--- and syslog traffic (UDP port - 514) from SNMP/syslog server
!--- to the outside interface of the remote ASA.

access-list 101 permit tcp host 172.22.1.5 host 10.20.20.1 eq 161 access-list 101 permit udp host 172.22.1.5 host 10.20.20.1 eq 161 access-list 101 permit tcp host 172.22.1.5 host 10.20.20.1 eq 162 access-list 101 permit udp host 172.22.1.5 host 10.20.20.1 eq 162 access-list 101 permit udp host 172.22.1.5 host 10.20.20.1 eq 514

logging enable logging trap debugging

!--- Define logging host information.

logging facility 16 logging host inside 172.22.1.5

!--- Define the SNMP configuration.

snmp-server host inside 172.22.1.5 community \*\*\*\*\* version 2c

snmp-server community \*\*\*\*\*

リモート ASA 設定

<#root>

!--- This ACL defines IPsec interesting traffic. !--- This line covers traffic between the LAN segment behind two ASA. !--- It also covers the SNMP/syslog traffic between the SNMP/syslog server !--- and the network devices located on the Ethernet segment behind ASA 5515.

access-list 101 permit ip 172.16.1.0 255.255.255.0 172.22.1.0 255.255.255.0

!--- This lines covers SNMP (TCP/UDP port - 161), SNMP TRAPS (TCP/UDP port - 162) and !--- syslog traffic (UDP port - 514) sent from this ASA outside !--- interface to the SYSLOG server.

access-list 101 permit tcp host 10.20.20.1 host 172.22.1.5 eq 161 access-list 101 permit udp host 10.20.20.1 host 172.22.1.5 eq 161 access-list 101 permit tcp host 10.20.20.1 host 172.22.1.5 eq 162 access-list 101 permit udp host 10.20.20.1 host 172.22.1.5 eq 162 access-list 101 permit udp host 10.20.20.1 host 172.22.1.5 eq 514

!--- Define syslog server.

logging facility 23 logging host outside 172.22.1.5

!--- Define SNMP server.

snmp-server host outside 172.22.1.5 community \*\*\*\*\* version 2c
snmp-server community \*\*\*\*\*

ASA バージョン 8.4 の設定方法の詳細は、『<u>VPN トンネルを通過する SNMP と syslog を使用し</u> た Cisco Secure ASA Firewall のモニタリング』を参照してください。

# 高度な syslog

ASA バージョン 8.4 が備えるメカニズムを使用すると、syslog メッセージのグループを設定して 管理できます。このメカニズムには、メッセージの重大度、メッセージのクラス、メッセージの ID、またはユーザが作成するカスタム メッセージ リストが含まれます。このメカニズムを使用す ることで、単一のコマンドを入力して大小のメッセージ グループに適用できます。この方法で syslog を設定すると、指定したメッセージ グループからのメッセージをキャプチャでき、同じ重 大度のメッセージをすべてキャプチャする必要はなくなります。

メッセージ リストの使用

メッセージ リストを使用して、関心のある syslog メッセージだけを重大度と ID でグループ化し 、このメッセージ リストを目的の宛先と関連付けます。

メッセージ リストを設定するには、次の手順を実行します。

- 1. logging list message\_list | level severity\_level [class message\_class] コマンドを入力して、 指定された重大度レベルまたはメッセージ リストを持つメッセージが含まれるメッセージ リストを作成します。
- 2. 作成したばかりのメッセージ リストにメッセージをさらに追加するには、logging list message\_list message syslog\_id-syslog\_id2 コマンドを入力します。
- 3. 作成したメッセージ リストの宛先を指定するには、logging destination message\_list コマン ドを入力します。

例 2

すべての重大度 2(クリティカル)メッセージと 611101 〜 611323 の追加メッセージを含むメ ッセージ リストを作成し、メッセージをコンソールに送信するには、次のコマンドを入力します

0

<#root>

logging list my\_critical\_messages level 2
logging list my\_critical\_messages message 611101-611323
logging console my\_critical\_messages

ASDM の設定

この手順は、メッセージ リストを使用する 例 2 に対する ASDM 設定を示しています。

1. メッセージ リストを作成するには、[Logging] で [Event Lists] を選択して [Add] をクリック します。

| Cisco ASDM 7.1 for ASA - 10.106.44           | 166                                           |                                                          |                                           |                 |                      | - 0 - X -             |
|----------------------------------------------|-----------------------------------------------|----------------------------------------------------------|-------------------------------------------|-----------------|----------------------|-----------------------|
| File View Tools Waards Winds                 | aar Help                                      |                                                          |                                           |                 | Type topic to search | 🤷 սևսևս               |
| 🕞 Hore 🦓 Cantiguissian 🔀 Mar                 | Roning 🔚 Sove 🔇 Rohesh 🔇 Bac                  | k 🔘 Forward 💡 Help                                       |                                           |                 |                      | CISCO                 |
| Device List d <sup>a</sup> 4 ×               | Configuration > Device Management             | > Logging > Event Lists                                  |                                           |                 |                      | 0                     |
| Add      Delete      Groved:                 | Use event lists to define a particular set of | f syslogs that you are interested in. The event list can | te used to filter syslogs sent to a loggi | ng destination. |                      |                       |
| - 5 10.2.6.2 *                               | None                                          | Event Class (Sevenity                                    |                                           | Message IDs     |                      | Add                   |
| 10.105.44.144                                |                                               |                                                          |                                           |                 |                      | 1.9                   |
| - 5 10.106.44.178 *                          |                                               |                                                          |                                           |                 |                      | Tables                |
| Device Management (1 +                       |                                               |                                                          |                                           |                 |                      | Tranca                |
| - Planagement Sension Qut +                  |                                               |                                                          |                                           |                 |                      |                       |
| Paragement Access Rule                       |                                               |                                                          |                                           |                 |                      |                       |
| B 3 System Snage/Configuration               |                                               |                                                          |                                           |                 |                      |                       |
| High Availability and Scalabilit<br>Locative |                                               |                                                          |                                           |                 |                      |                       |
| Logging Setup                                |                                               |                                                          |                                           |                 |                      |                       |
| Every Late                                   |                                               |                                                          |                                           |                 |                      |                       |
| - Logging Filters                            |                                               |                                                          |                                           |                 |                      |                       |
| Syslog Servers                               |                                               |                                                          |                                           |                 |                      |                       |
| d 10 salar taken                             |                                               |                                                          |                                           |                 |                      |                       |
| 🔏 Device Setup                               |                                               |                                                          |                                           |                 |                      |                       |
| C Preval                                     |                                               |                                                          |                                           |                 |                      |                       |
| Benate Access VPN                            |                                               |                                                          |                                           |                 |                      |                       |
| Statu-Station                                |                                               |                                                          |                                           |                 |                      |                       |
| 🚖 Irend Micro Content Security               |                                               |                                                          |                                           |                 |                      |                       |
| Device Management                            | · · · · · · · · · · · · · · · · · · ·         |                                                          |                                           |                 |                      |                       |
| :                                            |                                               |                                                          | Apply Reset                               |                 |                      |                       |
|                                              |                                               |                                                          |                                           | disco 15        | 1 🖓 🖓 👘 👘            | 10,0806 7:38:20 AMUTC |

2. Name ボックスにメッセージ リストの名前を入力します。この場合は、 my\_critical\_messages が使用されています。[Event Class/Severity Filters] の [Add] をクリッ クします。

| t Class/Sever | ity Filters —— |        | Message ID Filters |        |
|---------------|----------------|--------|--------------------|--------|
| vent Class    | Severity       | Add    | Message IDs        | Add    |
|               |                | Edit   |                    | Edit   |
|               |                | Delete |                    | Delete |
|               |                | Delete |                    |        |

3. [Event Class] ドロップダウン リストから [All] を選択します。[Severity] ドロップダウン リ ストから [Critical] を選択します。完了したら、[OK] をクリックします。

| Add Class and Severity Filter  |
|--------------------------------|
| Event Class: 🛛 All 🗸           |
| Description: All Event Classes |
| Severity:                      |
| OK Cancel Help                 |

4. さらにメッセージが必要な場合は、[Message ID Filters] の [Add] をクリックします。この場合は、ID が 611101 〜 611323 のメッセージを指定する必要があります。

| <b>E</b>                                                                                                    | Add Event List     |               |        |                    | ×      |  |  |  |  |
|----------------------------------------------------------------------------------------------------|--------------------|---------------|--------|--------------------|--------|--|--|--|--|
| Name: my_critical_messages                                                                                                    |                    |               |        |                    |        |  |  |  |  |
| Specify filters for the event list. You can filter syslogs by their class and severity, or by their IDs. The severity level represents the maximum level for logging messages. The ASA will filter system log messages with severity levels up to the specified level. |                    |               |        |                    |        |  |  |  |  |
| Ev                                                                                                    | ent Class/Severity | y Filters ——— |        | Message ID Filters |        |  |  |  |  |
|                                                                                                    | Event Class        | Severity      | Add    | Message IDs        | Add    |  |  |  |  |
|                                                                                                    | All                | Critical      | Edit   |                    | Edit   |  |  |  |  |
|                                                                                                    |                    |               | Delete |                    | Delete |  |  |  |  |
|                                                                                                    |                    |               |        |                    |        |  |  |  |  |
|                                                                                                    |                    |               |        |                    |        |  |  |  |  |
| OK Cancel Help                                                                                                    |                    |               |        |                    |        |  |  |  |  |

5. [Message IDs] ボックスに ID の範囲を入力し、[OK]をクリックします。

| 🔂 Add Syslog Message ID Filter                                                                        |
|----------------------------------------------------------------------------------------------------|
| Enter the syslog message ID. Use hyphen to specify a range of syslog IDs, for example, 101001-101010. |
| Message IDs: 611101-611323                                                                            |
| OK Cancel Help                                                                                        |

- 6. [Logging Filters] メニューに戻り、宛先として [Console] を選択します。
- 7. [Use event list] ドロップダウン リストから [my\_critical\_messages] を選択します。完了した ら、[OK] をクリックします。

|   | Edit Logging Filters                                                                                                    |  |  |  |  |  |  |  |
|---|----------------------------------------------------------------------------------------------------|--|--|--|--|--|--|--|
|   | Configure logging filter settings. The severity level represents the maximum level for logging messages. The ASA will generate system log messages with severity levels up to the specified level. |  |  |  |  |  |  |  |
|   | Logging Destination: Syslog Servers                                                                                                    |  |  |  |  |  |  |  |
|   | Syslogs from All Event Classes                                                                                                    |  |  |  |  |  |  |  |
|   | Filter on severity Informational                                                                                                    |  |  |  |  |  |  |  |
|   | O Use event list my_critical_messagesi 		 New                                                                                                    |  |  |  |  |  |  |  |
|   | Disable logging from all event classes                                                                                                    |  |  |  |  |  |  |  |
|   | Syslogs from Specific Event Classes                                                                                                    |  |  |  |  |  |  |  |
|   | Event Class Severity                                                                                                    |  |  |  |  |  |  |  |
|   | Event Class: auth                                                                                                    |  |  |  |  |  |  |  |
|   | Description: User Authentication                                                                                                    |  |  |  |  |  |  |  |
|   | Severity: Emergencies -                                                                                                    |  |  |  |  |  |  |  |
|   |                                                                                                    |  |  |  |  |  |  |  |
|   |                                                                                                    |  |  |  |  |  |  |  |
|   | OK Cancel Help                                                                                                    |  |  |  |  |  |  |  |
| L |                                                                                                    |  |  |  |  |  |  |  |

8. [Logging Filters] ウィンドウに戻ったら、[Apply] をクリックします。

| Cisco ASDM 7.1 for ASA - 10.106.44.1                                                                                                    | 64 Thereads Class. Test lines 10             | addrived a read of the             |             |                                        |                                        | - 0 - X                |
|----------------------------------------------------------------------------------------------------|----------------------------------------------|------------------------------------|-------------|----------------------------------------|----------------------------------------|------------------------|
| File View Tools Woards Window                                                                                                    | er Help                                      |                                    |             |                                        | Pype topic to search                   | 60 alsola              |
| 🚯 Hore 🦓 Cartige atom 🔯 More                                                                                                    | oring 🔄 Sove 🔇 Refresh 🔇 Bac                 | A 🔘 Forward 💡 Help                 |             |                                        |                                        | cisco                  |
| Device List d1 4 ×                                                                                                    | <b>Configuration &gt; Device Management</b>  | > Logging > Logging filters        |             |                                        |                                        | 0                      |
| Add      Delete      Second Connect      Find     Go                                                                                                    | Configure syslog filters for logging destine | itons.                             |             |                                        |                                        |                        |
| 10.2.6.2                                                                                                    | Logging<br>Destination                       | Syslogs From<br>All Event: Classes |             | Syslogs From<br>Specific Event Classes |                                        | Edit                   |
| - 5 10.106.44.146<br>- 5 10.106.44.178                                                                                                    | SNMP Trop<br>Internal Buffer                 | - Disabled                         |             |                                        |                                        |                        |
| Device Management d +                                                                                                    | E-Hol                                        | - Oissted                          |             |                                        |                                        |                        |
| Management Sension Qut +                                                                                                    | Telet and SSH Sessions                       | - Deated<br>- Deated               |             |                                        |                                        |                        |
| Planagement Access Rule                                                                                                    | Systep Servers                               | Event List: ny_pitical_ne          | scopes      |                                        |                                        | _                      |
| High Availability and Scalabilit<br>League<br>Classify Statup<br>Chall Statup<br>The League<br>The League<br>The League<br>The League<br>The League<br>The League<br>The League<br>The League<br>The League |                                              |                                    |             |                                        |                                        |                        |
| 🔒 Device Setup<br>🛃 Proval                                                                                                    |                                              |                                    |             |                                        |                                        |                        |
| Remote Access VPN                                                                                                    |                                              |                                    |             |                                        |                                        |                        |
| Statu-Statin                                                                                                    |                                              |                                    |             |                                        |                                        |                        |
| 🚖 Irend Micro Content Security                                                                                                    |                                              |                                    |             |                                        |                                        |                        |
| Devis Management                                                                                                    |                                              |                                    | Apply Reset |                                        |                                        |                        |
| Configuration-changes saved successfully.                                                                                                    |                                              |                                    |             | disco 15                               | III III III III III III III III III II | 10/28/06 9:19:10 AMUTO |

これで、例2に示すように、メッセージ リストを使用する ASDM 設定が完了します。

メッセージ クラスの使用

特定のクラスに関連するすべてのメッセージを指定した出力場所に送信するには、メッセージ ク

ラスを使用します。重大度しきい値を指定すると、出力場所に送信されるメッセージの数を制限 できます。

#### <#root>

logging class

message\_class destination | severity\_level

#### 例 3

重大度が緊急(Emergencies)以上のすべての ca クラス メッセージをコンソールに送信するに は、次のコマンドを入力します。

#### <#root>

logging class ca console emergencies

#### ASDM の設定

この手順は、メッセージリストを使用する例3に対する ASDM 設定を示しています。

- 1. [Logging Filters] メニューを選択し、宛先として [Console] を選択します。
- 2. [Disable logging from all event classes] をクリックします。
- 3. Syslogs from Specific Event Classes で、追加する Event Class と Severity を選択します。 この手順は [ca] および [Emergencies] をそれぞれ使用します。

4. [Add] をクリックしてこれをメッセージ クラスに追加し、[OK] をクリックします。

| Edit Logging Filters                                                                                                    | Long-Top                                    |             |             | × |  |  |  |  |
|----------------------------------------------------------------------------------------------------|---------------------------------------------|-------------|-------------|---|--|--|--|--|
| Configure logging filter settings. The severity level represents the maximum level for logging messages. The ASA will generate system log messages with severity levels up to the specified level. |                                             |             |             |   |  |  |  |  |
| Logging Destination: Cor                                                                                                    | nsole                                       |             |             |   |  |  |  |  |
| Syslogs from All Event Cl                                                                                                    | asses                                       |             |             |   |  |  |  |  |
| 🔘 Filter on severity                                                                                                    | Emergencies 🚽                               |             |             |   |  |  |  |  |
| 🔘 Use event list                                                                                                    | O Use event list my_critical_messages → New |             |             |   |  |  |  |  |
| Oisable logging fro                                                                                                    | m all event classes                         |             |             |   |  |  |  |  |
| Syslogs from Specific Eve                                                                                                    | ent Classes                                 |             |             |   |  |  |  |  |
|                                                                                                    |                                             | Event Class | Severity    |   |  |  |  |  |
| Event Class: ca                                                                                                    |                                             | auth        | Emergencies |   |  |  |  |  |
| Description: PKI Certificate Add >> Add >> Delete                                                                                                    |                                             |             |             |   |  |  |  |  |
| Severity: Emergencies -                                                                                                    |                                             |             |             |   |  |  |  |  |
|                                                                                                    |                                             |             |             |   |  |  |  |  |
|                                                                                                    |                                             |             |             |   |  |  |  |  |
|                                                                                                    |                                             |             |             |   |  |  |  |  |

5. [Logging Filters] ウィンドウに戻ったら、[Apply] をクリックします。[Logging Filters] ウィ ンドウで示されるように、コンソールは ca クラスのメッセージで重大度が緊急 (Emergencies)のものを収集するようになります。

| Cisco ASDM 7.3 for ASA - 10.306.44                                                                                                    | 166                                              |                                    |                                        | - 0 - X                |
|----------------------------------------------------------------------------------------------------|--------------------------------------------------|------------------------------------|----------------------------------------|------------------------|
| File View Tools Wgards Windo                                                                                                    | er Help                                          |                                    | Type topic to rearch                   | © de de                |
| 🕤 Hone 🦓 Cantiguestian 📝 Mon                                                                                                    | koring 🔚 Sove 🔇 Refresh 🔇 Back 🤅                 | Farward 🦻 Help                     |                                        | CISCO                  |
| Device List d <sup>1</sup> P ×                                                                                                    | Configuration > Device Management > Lo           | nation > Longing filters           |                                        | 0                      |
| Add      Delete      Correct      Find     Go                                                                                                    | Configure syslog filters for logging destination | 6                                  |                                        |                        |
| 10.2.6.2                                                                                                    | Logging<br>Destination                           | Systops From<br>All Event: Classes | Syslags From<br>Specific Event Classes | t a                    |
| - 5 10.106.44.146<br>- 5 10.106.44.175 *                                                                                                    | SNMP Trop<br>Internal Buffer                     | - Cisisted                         |                                        |                        |
| Device Management                                                                                                    | E-Mail                                           | - Disabled                         |                                        |                        |
| Management Sension Qut +                                                                                                    | Conscie                                          | - Disabled                         | auth : Energencies                     |                        |
| 54 5940                                                                                                    | Telnet and SSH Sessions                          | - Osabled                          |                                        |                        |
| Paragement Access Rule                                                                                                    | System Servers                                   | Event List: nv: pitical nessages   |                                        |                        |
| Styten Inage/Configuration Figh.Available Configuration Figh.Available Fightspace Fightspace Fight |                                                  | Apply Reset                        |                                        |                        |
| •                                                                                                    |                                                  |                                    |                                        |                        |
| Configuration changes saved successfully.                                                                                                    |                                                  |                                    | oiseo 15 🔛 🚰 🖬                         | 10,028/06 9127.50 AMUT |

これで、ASDM による「例 3」の設定は終了です。ログ メッセージの重大度の一覧は、『<u>重大度</u> <u>別メッセージー覧</u>』を参照してください。 syslog サーバにデバッグ ログ情報を送信

高度なトラブルシューティングの場合、機能およびプロトコル固有のデバッグ ログが必要です。 デフォルトでは、これらのログ メッセージは端末(SSH/Telnet)に表示されます。デバッグのタ イプと生成されるデバッグメッセージのレートによっては、デバッグが有効になっている場合、 CLIの使用が困難になる場合があります。オプションで、デバッグ メッセージを syslog プロセス にリダイレクトし、syslog として生成することができます。これらの syslog は、他の syslog と 同様、任意の syslog 宛先に送信することができます。syslog にデバッグを転送するには、 logging debug-trace コマンドを入力します。この設定は、syslog と同様に syslog サーバにデバ ッグ出力を送信します。

logging trap debugging logging debug-trace logging host inside 172.22.1.5

#### ロギング リストとメッセージ クラスの併用

LAN 間メッセージおよびリモート アクセス IPsec VPN メッセージのみの syslog をキャプチャす るには、logging list コマンドを入力します。次の例では、すべての VPN(IKE および IPsec)ク ラスの syslog メッセージでデバッグ レベル以上のものがキャプチャされます。

例

#### <#root>

hostname(config)#

logging enable

hostname(config)#

logging timestamp

hostname(config)#

logging list my-list level debugging class vpn

hostname(config)#

logging trap my-list

hostname(config)#

logging host inside 192.168.1.1

ACL ヒットのログ

必要な各アクセス リスト エレメント(ACE)にログを追加して、アクセス リストがヒットした ときにログに記録します。次の構文を使用します。

<#root>

access-list id {deny | permit protocol} {source\_addr source\_mask}
{destination\_addr destination\_mask} {operator port} {log}

例

<#root>

ASAfirewall(config)#

access-list 101 line 1 extended permit icmp any any log

ACL は、デフォルトでは拒否されたパケットをすべてログに記録します。拒否されたパケットに 対して syslog を生成するために ACL を拒否するログ オプションを追加する必要はありません。 [log] オプションを指定すると、適用される ACE に sylog メッセージ 106100 が生成されます。syslog メッセージ 106100 は、ASA ファイアウォールを通過するすべての一致する許可または拒否 ACE フローに対して生成され ます。最初に一致したフローがキャッシュされます。以降の一致では、show access-list コマンド で表示されるヒット カウントが増分されます。[log] キーワードが指定されていないアクセス リ ストのデフォルトのロギング動作では、パケットが拒否されるとメッセージ 106023 が生成され、パケ ットが許可されると syslog メッセージは生成されません。

生成される syslog メッセージ (106100) に対しては、オプションの syslog レベル (0 ~ 7) を指定できます。レベルを指定しないと、新しい ACE はデフォルトのレベル 6 (情報提供)になります。ACE がすでに存在する場合、現在のログ レベルは変更されません。[log disable] オプションが指定された場合、アクセス リスト ログは完全に無効になります。syslogメッセージ(メッセージ106023を含む)は生成されません。[log] デフォルト オプションは、デフォルトのアクセス リスト ログ動作を復元します。

syslog メッセージ 106100 をコンソール出力で表示するには、次の手順を実行します。

- 1. すべての出力場所への syslog メッセージの送信を有効にするには、logging enable コマン ドを入力します。ログを表示するには、ロギング出力場所を設定する必要があります。
- 2. 特定のシステム ログ メッセージの重大度レベルを設定するには、logging message <br/> <br/> <b

この場合、logging message 106100 コマンドを入力して、メッセージ 106100 を有効にします。

3. logging console message\_list | severity\_level コマンドを入力して、発生した system log メ

ッセージをセキュリティ アプライアンス コンソール(tty)に表示できるようにします。 severity\_level を 1 ~ 7 に設定するか、レベル名を使用します。message\_list 変数で送信されるメッセージを 指定することもできます。

4. デフォルトの設定から変更された syslog メッセージの一覧、つまり異なる重大度が割り当 てられたメッセージおよび無効にされたメッセージの一覧を表示するには、show logging message コマンドを発行します。

show logging message コマンドの出力例を次に示します。

<#root>

ASAfirewall#

show logging message 106100

```
syslog 106100: default-level informational (enabled)
ASAfirewall# %ASA-7-111009: User 'enable_15' executed cmd: show logging mess 106
100
```

### スタンバイ ASA での syslog 生成のブロック

ASAソフトウェアリリース9.4.1以降では、特定のsyslogがスタンバイユニットで生成されないよ うにし、次のコマンドを使用できます。

no logging message syslog-id standby

# 確認

現在、この設定に使用できる確認手順はありません。

# トラブルシュート

特定の syslog メッセージが syslog サーバに送信されないようにするには、次に示すようにコマ ンドを入力する必要があります。

<#root>

hostname(config)#

no logging message

<syslog\_id>

詳細は、logging message コマンドを確認してください。

%ASA-3-201008:新しい接続の拒否

ASAがsyslogサーバに接続できず、新しい接続が許可されない場合、「%ASA-3-201008: Disallowing new connections.」エラーメッセージが表示されます。

#### 解決方法

このメッセージは、TCP システム ログ メッセージングを有効にしても syslog サーバに到達でき ない場合、または Cisco ASA syslog サーバ(PFSS)を使用しており Windows NT システムのデ ィスクが満杯になっている場合に表示されます。このエラー メッセージを解決するには、次の手 順を実行してください。

- TCP のシステム ログ メッセージが有効になっている場合は無効にします。
- PFSS を使用している場合は、PFSS が常駐する Windows NT システム上のスペースを解放します。
- syslog サーバが動作しており、Cisco ASA コンソールからそのホストに ping できることを 確認します。
- 次に、TCP システム メッセージ ロギングを再開してトラフィックを許可します。

syslog サーバがダウンし、TCP ログが設定される場合、logging permit-hostdown コマンドを使用 するか、UDP ログに切り替えます。

| Cisco ASDM 7.1 for ASA - 10.106.44        | 164                        |                                                    |                                                 |             |                      | - 0 - X-              |
|-------------------------------------------|----------------------------|----------------------------------------------------|-------------------------------------------------|-------------|----------------------|-----------------------|
| File View Tools Wgards Windo              | ev <u>H</u> elp            |                                                    |                                                 |             | Type topic to search | © alate               |
| 🕞 Hone 🧏 Cantagration [ Mon               | Raing 🔚 Save 🔇 Rah         | esh 🔇 Back 🜔 Forward 🧳 Help                        |                                                 |             |                      | CISCO                 |
| Device List d <sup>1</sup> 4 ×            | Configuration > Device ?   | Sanagement > Logging > Syslog Servers              |                                                 |             |                      |                       |
| 🗣 Add 📋 Delete 🖉 Connect                  | Specify up to 16 syslop se | rvers. Hale sure logging is enabled in Configurati | on > Device Management > Logging > Loggi        | ig Setupi   |                      |                       |
| Find Go                                   | [                          | 10 4 4 4 4 4                                       | Real and Market                                 | 2 C D I     |                      |                       |
| - 102.6.2                                 | Interface                  | IP Address                                         | Protocil/Port                                   | EVELEM      | Secure               | H21                   |
| - 3 30.106.44.146                         | 1001                       | 172-22-1.6                                         | 0.045514                                        | N)          | No                   | £.0R                  |
| 10.106.44.178 *                           |                            |                                                    |                                                 |             |                      | Delete                |
| Device Management d +                     |                            |                                                    |                                                 |             |                      |                       |
| Management Access Rules A                 |                            |                                                    |                                                 |             |                      |                       |
| Storning                                  |                            |                                                    |                                                 |             |                      |                       |
| Ante Update                               |                            |                                                    |                                                 |             |                      |                       |
| Boot Image/Configuration                  |                            |                                                    |                                                 |             |                      |                       |
| Pigh Availability and Scalability 🗉       |                            |                                                    |                                                 |             |                      |                       |
| La Logono                                 |                            |                                                    |                                                 |             |                      |                       |
|                                           |                            |                                                    |                                                 |             |                      |                       |
| - 1 Evant Lata                            |                            |                                                    |                                                 |             |                      |                       |
| - By Logging Filters                      |                            |                                                    |                                                 |             |                      |                       |
| - Fit Solat Servers                       |                            |                                                    |                                                 |             |                      |                       |
| Tarles Sales *                            |                            |                                                    |                                                 |             |                      |                       |
|                                           |                            |                                                    |                                                 |             |                      |                       |
| 🔒 Device Setup                            |                            |                                                    |                                                 |             |                      |                       |
| 🕄 Frend                                   |                            |                                                    |                                                 |             |                      |                       |
| Benate Access VPN                         |                            |                                                    |                                                 |             |                      |                       |
| 🚱 Statu-Station                           | Specify the number of mes  | mages that are allowed to be queued when a eye     | ing server is busy. Use D to indicate orderited | queue size. |                      |                       |
| A Trend Micro Content Security            | Queue Ster: 512            |                                                    |                                                 |             |                      |                       |
|                                           | V Alove user traffic to pa | as when TCP systing server is down                 |                                                 |             |                      |                       |
| Device Management                         |                            |                                                    |                                                 |             |                      |                       |
| -                                         |                            |                                                    | Apply                                           | Reset.      |                      |                       |
|                                           |                            |                                                    |                                                 | 1           |                      | 100                   |
| Configuration-changes saved successfully. |                            |                                                    |                                                 | (Cisto)     | 15                   | 5/9/04 10:46:02 AMUTC |

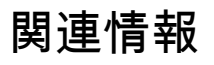

- <u>Cisco Secure PIX ファイアウォール コマンド リファレンス</u>
- <u>Requests for Comments (RFCs)</u>
- ・ <u>テクニカル サポートとドキュメント Cisco Systems</u>

翻訳について

シスコは世界中のユーザにそれぞれの言語でサポート コンテンツを提供するために、機械と人に よる翻訳を組み合わせて、本ドキュメントを翻訳しています。ただし、最高度の機械翻訳であっ ても、専門家による翻訳のような正確性は確保されません。シスコは、これら翻訳の正確性につ いて法的責任を負いません。原典である英語版(リンクからアクセス可能)もあわせて参照する ことを推奨します。